## Activer le Pavé Numérique Dans Kwartz

AVANT DE CONSTRUIRE UNE IMAGE DANS LE COMPTE MODELE ou, si nouvelle méthode de construction d'Image (avec le compte winadmin), ACTIVER LE PAVE NUMERIQUE

DEMARRER / EXECUTER / REGEDIT HKEY CURRENT USER / CONTROL PANEL / KEYBOARD / METTRE INITIALKEYBOARD A 2 (CLIQUE DROIT MODIFIER) PUIS FAIRE LA MEME CHOSE : HKEY\_USERS DEFAULT / CONTROL PANEL / KEYBOARD (METTRE AUSSI A 2)